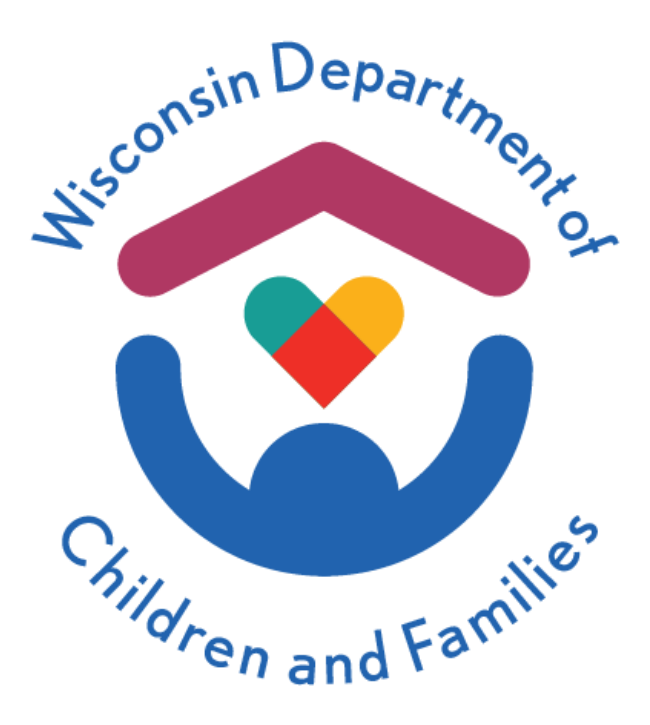

#### Child Care Provider Dashboard User Guide

February 2024

#### **Division of Early Care and Education**

The Department of Children and Families is an equal opportunity employer and service provider. If you have a disability and need to access services, receive information in an alternate format, or need information translated to another language, please call the Division of Early Care and Education at 608-422-6002. Individuals who are deaf, hard of hearing, deaf-blind or speech disabled can use the free Wisconsin Relay Service (WRS) – 711 to contact the department.

### **Table of Contents**

| About this Guide                                | 3  |
|-------------------------------------------------|----|
| Overview                                        | 4  |
| Wisconsin Regulated Child Care Provider Data    | 5  |
| Selecting Map Boundaries                        | 6  |
| Viewing a Data Overview of a Section on the Map | 7  |
| Determining Factors to be Measured              | 8  |
| Selecting Portion of Map for Data               | 9  |
| Trends Over Time of Selected Data               | 10 |
| Exporting Collected Data                        | 11 |
| Regulated Child Care Provider Trends Over Time  | 12 |
| What this Provides                              | 13 |
| Setting Data Field Attributes                   | 14 |
| Data Building Example                           | 15 |
| Data Building Example – Selecting Time Range    | 16 |
| Data Building Example - Results                 | 17 |
| Data Building Example – Result tools            | 18 |
| Adjusting Data to be Collected                  | 19 |
| Exporting Data Results                          | 20 |
| Resetting or Starting a New Search              | 21 |
| Definitions                                     | 22 |

## About This Dashboard

#### Purpose

The Division of Early Care and Education created the Wisconsin Child Care Provider Dashboard to provide publicly accessible and digestible data on the regulated child care landscape in Wisconsin. Its intended purpose is to share data with stakeholders, identify trends, and inform decisions. The dashboard is updated on a weekly basis, and recent months may have totals updated due to backdated data in our systems.

#### **Scope of Data**

#### Measures of Data

The dashboard presents four different kinds of child care measures:

- Active regulated child care providers
- Regulated capacity for children
- Closed child care providers
- New child care providers

To better understand what these measures mean, see Definitions.

#### **Disaggregation of Data**

The dashboard presents the child care measures in various ways:

- County
- Tribal nation
- Wisconsin Senate district
- Wisconsin Assembly district
- Licensing region
- Type of child care provider

Child care providers that are owned and operated by a tribal nation or those that are certified by a tribal nation are included as providers associated with tribal nation in this dashboard. Tribal nations can also self-certify. DCF does not track these child care providers, so they are not included in the dashboard. Licensing Region refers to the five licensing regions that DCF has in the state. Each of these regions has a local office that supports child care providers.

#### Viewing Data

The dashboard has several visuals and interactive controls to give users the ability to understand this data. Users may also download data to do their own analysis.

#### **Overview**

When you open the dashboard, the initial page is the **Wisconsin Regulated Child Care Provider Data** tool. This provides current data and is calculated for the last completed month.

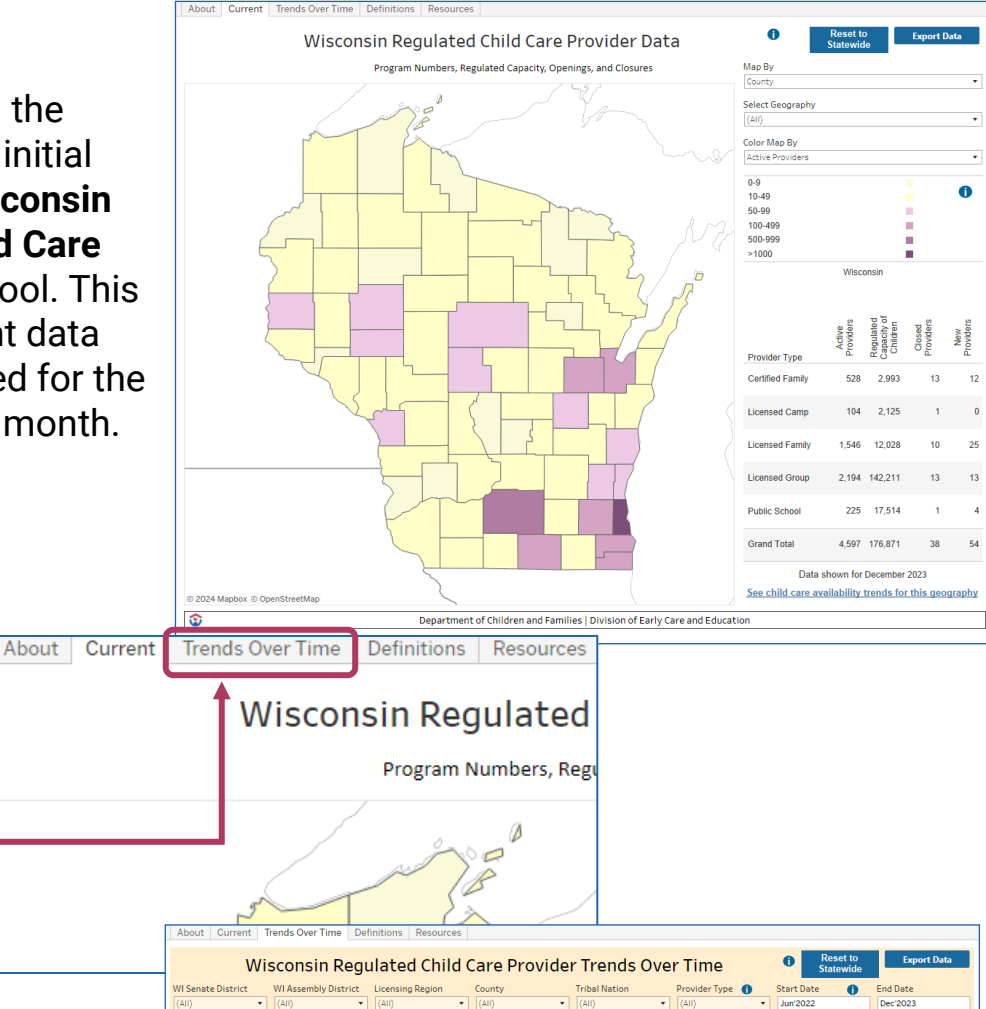

On the upper left of the page, you can also select **Trends Over Time**. This will open the **Wisconsin Regulated Child Care Provider Trends Over Time** tool. This builds longer term provider data.

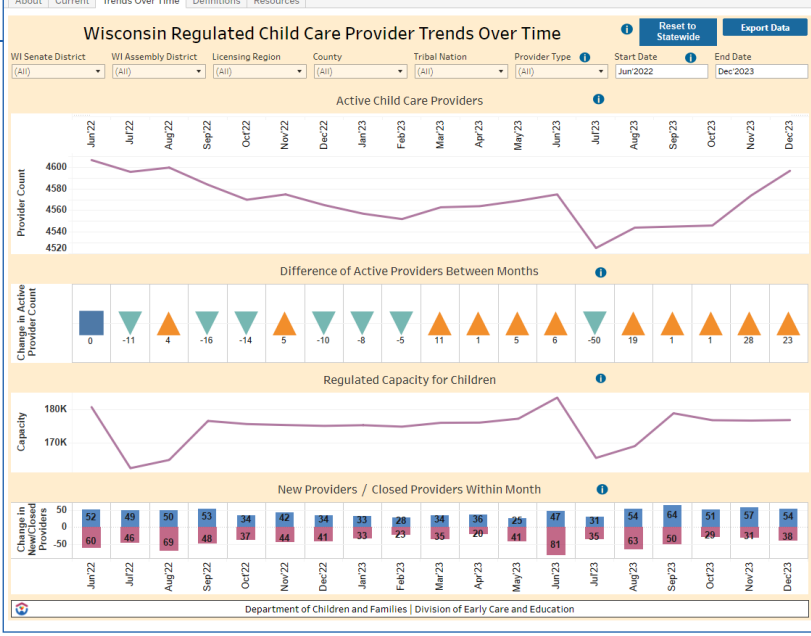

#### Wisconsin Regulated Child Care Provider Data

With the **Wisconsin Regulated Child Care Provider Data tool**, you can access data on the:

- Number of Active Providers
- Regulated Capacity for Children
- New Providers
- Closed Providers

This data will also be divided down further by the provider type:

- Licensed Group
- Licensed Family
- Licensed Camp
- Certified Family
- Public School

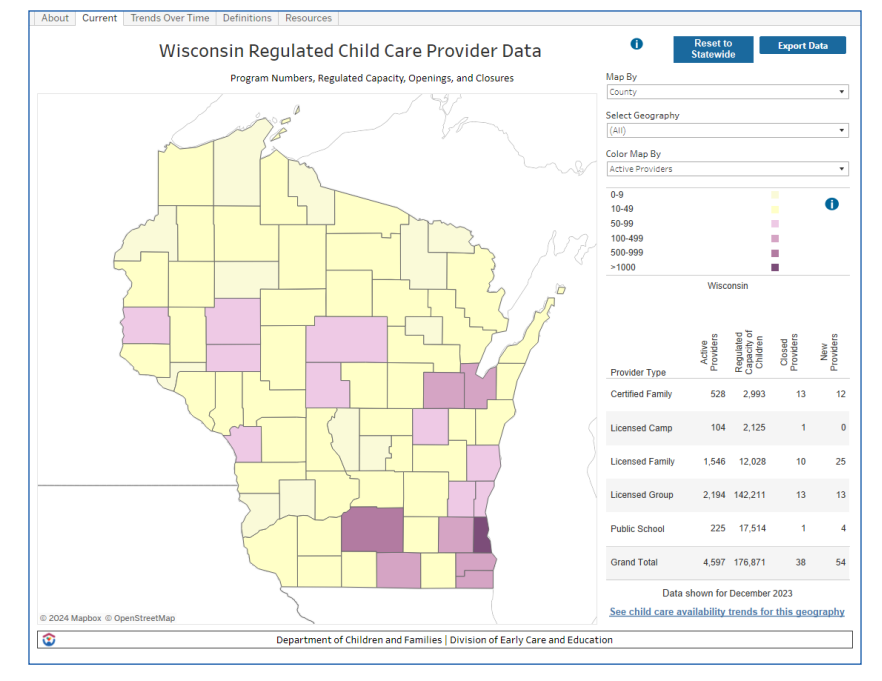

The interior borders of the map can be changed to provide status data in different geographic areas, including:

- County
- Tribal Nation
- Wisconsin Senate District
- Wisconsin Assembly District
- Licensing Region

When you have selected the desired border category, you can then select the portion(s) of the map that you would like data from.

### **Selecting Map Boundaries**

To the right of the map there is a section with a down arrow titled **Map By**. By selecting the down arrow, you are provided the ability to divide the Wisconsin map into different internal geographical boundaries.

|                      | set to<br>tewide | Export Data                              |
|----------------------|------------------|------------------------------------------|
| Лар Ву               |                  |                                          |
| County               |                  |                                          |
| County               |                  |                                          |
| Tribal Nation        |                  |                                          |
| WI Senate District   |                  |                                          |
| WI Assembly District |                  |                                          |
| Licensing Region     |                  |                                          |
| Active Providers     |                  |                                          |
| 0-9                  |                  |                                          |
| 10-49                |                  | . 0                                      |
| 50-99                |                  | 10 C 10 C 10 C                           |
| 100-499              |                  | - C. C. C. C. C. C. C. C. C. C. C. C. C. |
| 500-999              |                  |                                          |
| >1000                |                  |                                          |

# Here are some examples of the results:

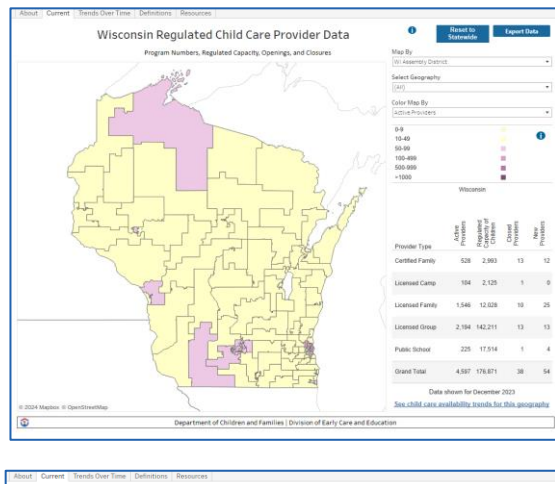

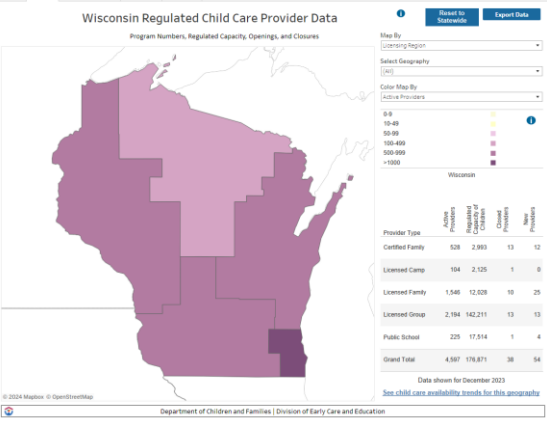

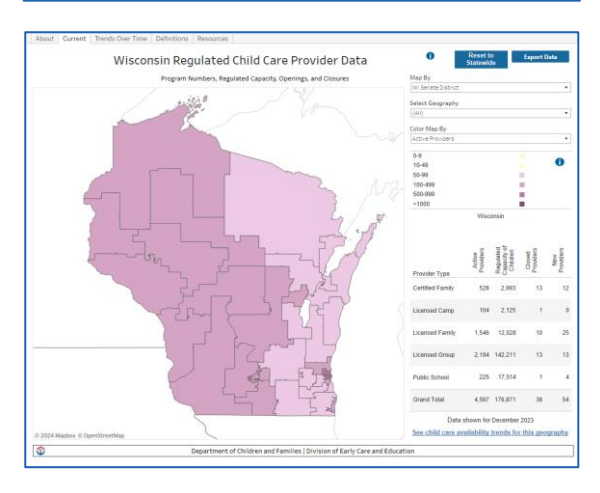

#### Viewing Data Overview on a Map Section

When you have selected the preferred borders for the map, you can hover the mouse over a section of the map. An information bar will then appear providing an overview of data for that section.

In the example below, we are looking at data for the Western Licensing Region.

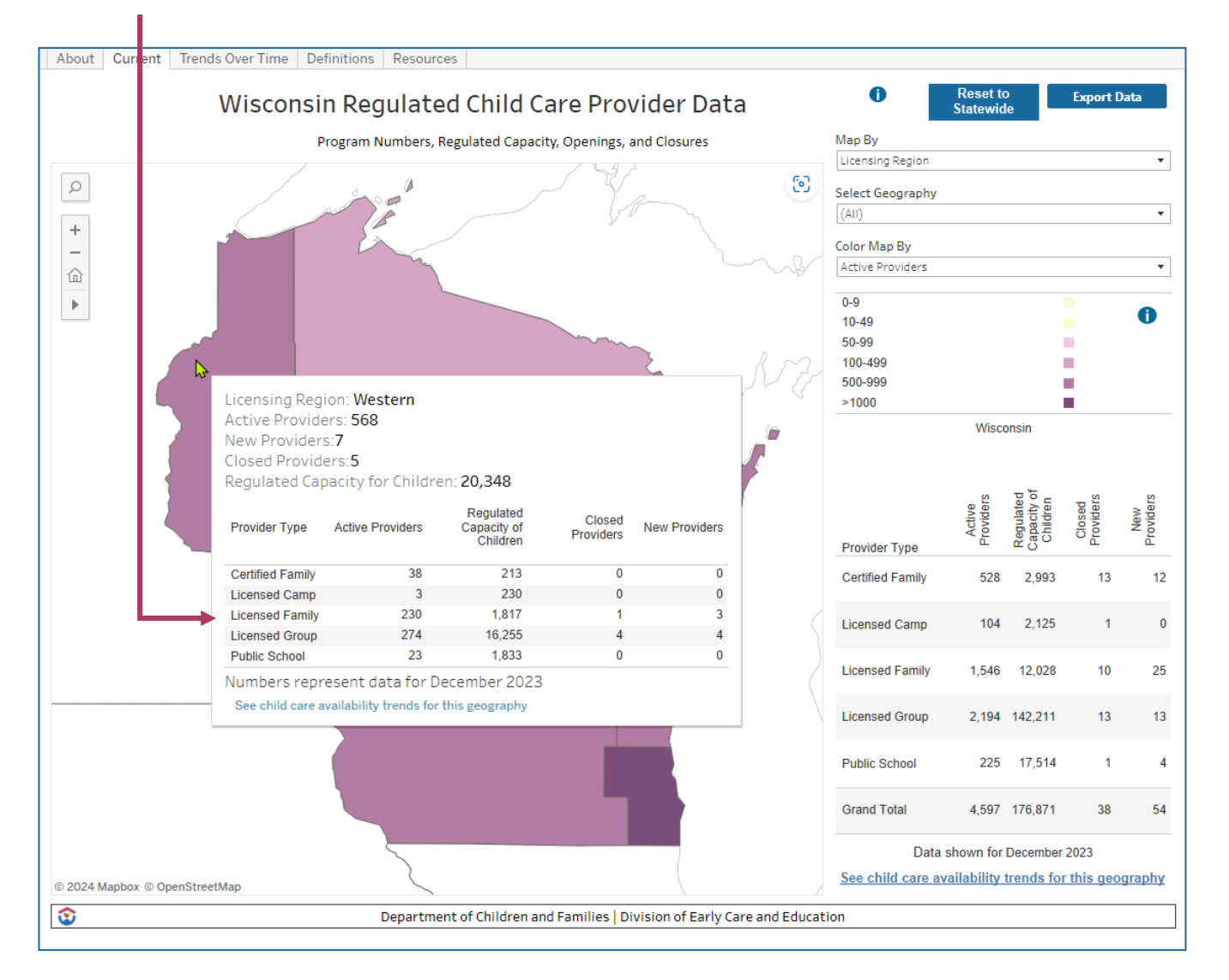

#### **Determining Factors to be Measured**

You can adjust what data is being measured in each portion of the map by selecting the drop-down arrow in the **Color Map By** section to the right of the map. This will provide you the options of measuring the data shown on the map by:

- Activated Providers
- Regulated Capacity for Children
- New Providers
- Closed Providers

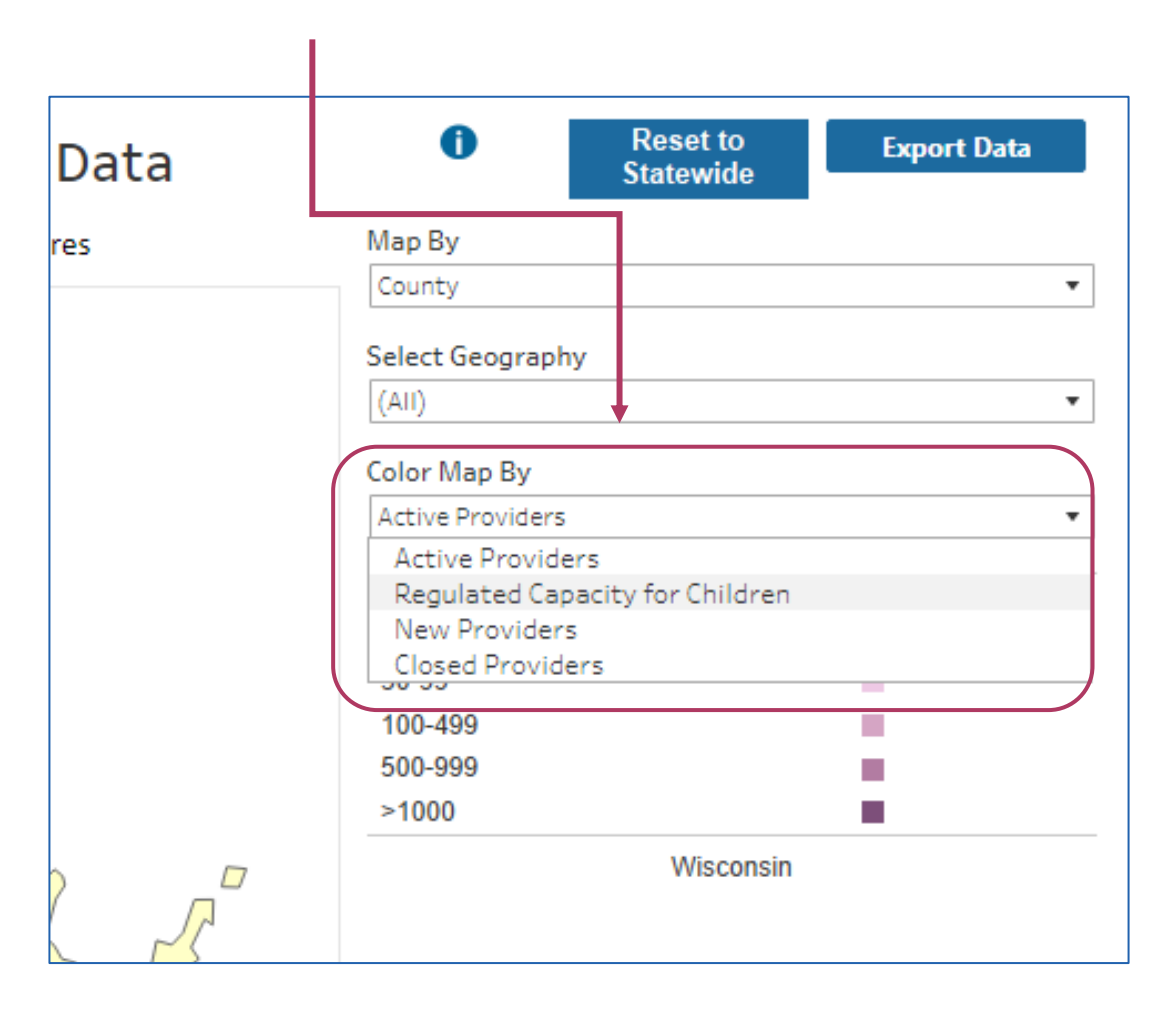

## Selecting a Portion of Map for Data

When you have established the maps internal boundaries and determined the information to be collected, you can select the portion(s) of the map you would like to acquire data from.

To do so, you can either click a section directly on the map, or open the **Select Geography** drop down arrow, then click on the desired area. This will highlight that area on the map, and you can then click on that area.

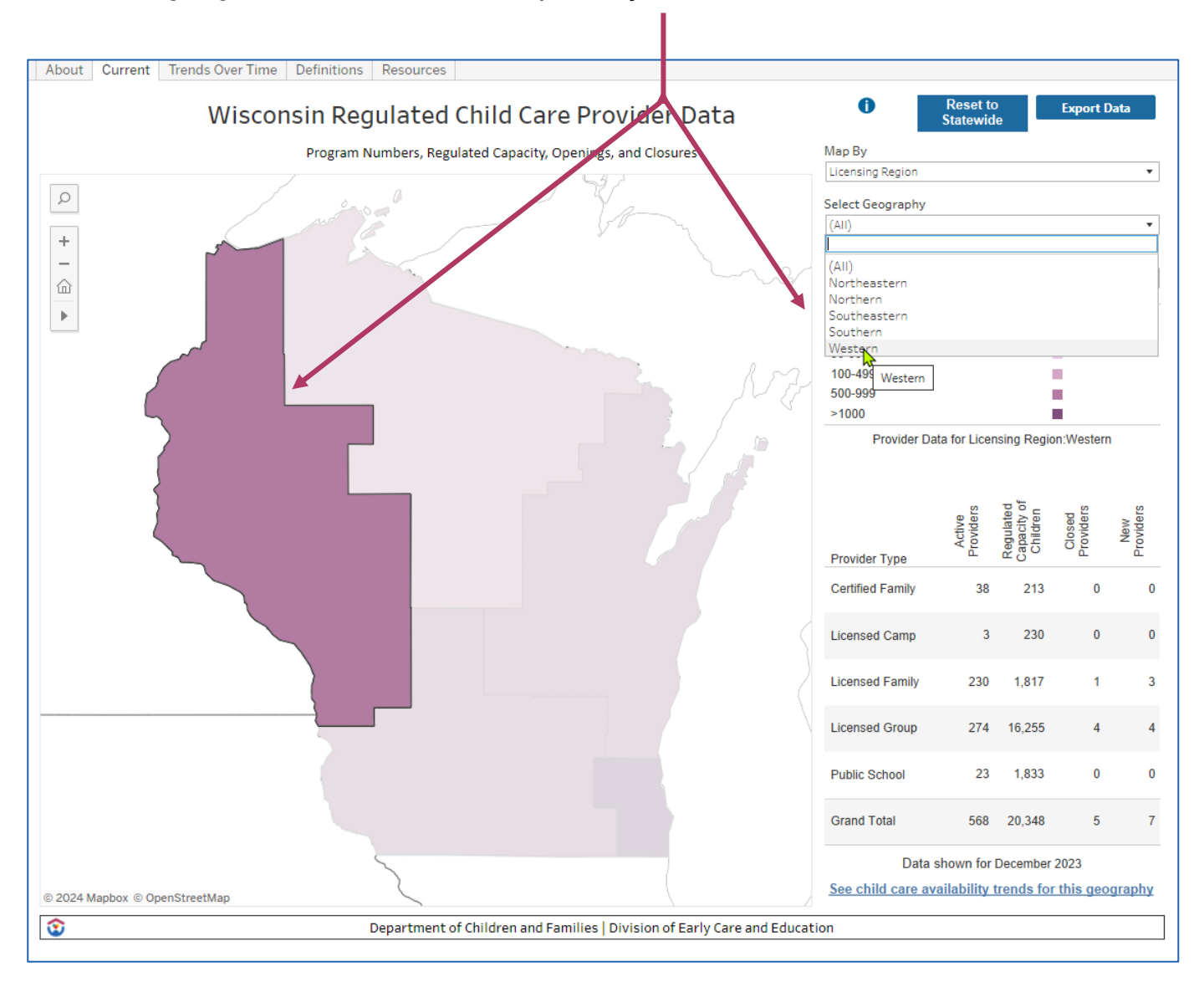

## **Trends Over Time of Selected Data**

When you have established the current data you wish to collect, you also have the ability to dive in deeper and view changes over time in that category.

Regulated Capacity for Children Providers Closed On the lower right side of Provider Type the screen there is a link. 15,501 Licensed Group 269 Selecting this will open the Licensed Family 227 1,690 0 0 **Wisconsin Regulated Child** Licensed Camp 3 350 0 0 Care Provider Trends Over Certified Family 37 205 0 0 **Time** tool. This will provide 23 1,833 the trends over time for the Public School 0 selected geographical Grand Total 559 19.579 0 0 portion and measurements Data shown for December 2023 you have selected. <u>See child care availability trends for this geography</u> 0 Reset to Wisconsin Regulated Child Care Provider Trends Over Time 
 WI Senate District
 WI Assembly District
 Licensing Region
 County
 Tribal Nation
 Provider Type
 Start Date

 (All)
 •
 (All)
 •
 (All)
 •
 (All)
 •
 June 2022
 Start Date 0 Dec'2023 Active Child Care Providers 0 Aug'22 Feb'23 May'23 Dec'23 Count 580 Provider 570 Difference of Active Providers Between Months Change in Active Provider Count

We take a more in-depth look at using this tool in the next section. First, you will learn how to export and save the data that you have collected for the current time period.

Apr'23

Aar.

A

Jur23

Regulated Capacity for Children

New Providers / Closed Providers Within Month

Department of Children and Families | Division of Early Care and Education

Jan'23 eb'23

uľ22

٢

### **Exporting Collected Data**

Once you have formed your intended data, you have the option of exporting the data by clicking the **Export Data** button on the upper right of the screen.

| 0                                | Reset to<br>Statewide | Export Data                                                                                                    |
|----------------------------------|-----------------------|----------------------------------------------------------------------------------------------------|
| Лар Ву                           |                       |                                                                                                    |
| Licensing Regior                 | 1                     |                                                                                                    |
| Select Geograph                  | ıy                    |                                                                                                    |
| Western                          |                       |                                                                                                    |
| Color Map By<br>Active Providers | ;                     |                                                                                                    |
| 0-9                              |                       |                                                                                                    |
| 10-49                            |                       | . 0                                                                                                    |
| 50-99                            |                       | 1990 - Sec. 1997 - Sec. 1997 - Sec. 1997 - Sec. 1997 - Sec. 1997 - Sec. 1997 - Sec. 1997 - Sec. 1997 - Sec. 19 |
| 100-499                          |                       | - <b>-</b>                                                                                                    |
| 500-999                          |                       |                                                                                                    |
|                                  |                       |                                                                                                    |

A downloadable Excel sheet is then provided. The exported data will show the: Month, Provider Location Number, Provider Type, County, Tribal Nation, Senate District, Assembly District, Licensing Region, Active Providers, Regulated Capacity for Children, Closed Providers, and New Providers, for every provider in the month of the data field.

|    | A         | В              | С                       | D                       | E             | F                  | G                    | н                | I.               | J                         | К                | L             |
|----|-----------|----------------|-------------------------|-------------------------|---------------|--------------------|----------------------|------------------|------------------|---------------------------|------------------|---------------|
| 1  | Month     | Prvd Loc Num   | Provider Type           | County or Tribal Nation | Tribal Nation | WI Senate District | WI Assembly District | Licensing Region | Active Providers | <b>Regulated Capacity</b> | Closed Providers | New Providers |
| 2  | 12/1/2023 | 0000555710 002 | Licensed Group          | Eau Claire              |               | 31                 | 91                   | Western          | Y                | 128                       | N                | N             |
| 3  | 12/1/2023 | 0000555890 002 | Licensed Group          | Rusk                    |               | 29                 | 87                   | Western          | γ                | 65                        | N                | N             |
| 4  | 12/1/2023 | 0000556110 001 | Licensed Group          | La Crosse               |               | 32                 | 95                   | Western          | γ                | 101                       | N                | N             |
| 5  | 12/1/2023 | 0000556260 001 | Licensed Family         | Chippewa                |               | 23                 | 67                   | Western          | Y                | 8                         | N                | N             |
| 6  | 12/1/2023 | 0000556380 001 | Licensed Group          | Eau Claire              |               | 31                 | 91                   | Western          | Y                | 75                        | N                | N             |
| 7  | 12/1/2023 | 0000556780 001 | Certified Family        | Trempealeau             |               | 31                 | 92                   | Western          | Y                | 6                         | N                | N             |
| 8  | 12/1/2023 | 0000557820 001 | Licensed Family         | Polk                    |               | 10                 | 28                   | Western          | γ                | 8                         | N                | N             |
| 9  | 12/1/2023 | 0000558930 002 | Licensed Family         | Monroe                  |               | 24                 | 70                   | Western          | γ                | 8                         | N                | N             |
| 10 | 12/1/2023 | 0000559840 001 | Licensed Family         | Buffalo                 |               | 31                 | 92                   | Western          | Υ                | 8                         | N                | N             |
| 11 | 12/1/2023 | 0000564340 001 | Licensed Family         | Pierce                  |               | 31                 | 93                   | Western          | Y                | 8                         | N                | N             |
| 12 | 12/1/2023 | 0000564650 002 | Licensed Group          | Eau Claire              |               | 31                 | 91                   | Western          | Y                | 70                        | N                | N             |
| 13 | 12/1/2023 | 0000567910 003 | Licensed Family         | Pierce                  |               | 31                 | 93                   | Western          | Y                | 8                         | N                | N             |
| 14 | 12/1/2023 | 0000568610 002 | <b>Certified Family</b> | La Crosse               |               | 32                 | 95                   | Western          | Y                | 6                         | N                | N             |
| 15 | 12/1/2023 | 0000569180 002 | Licensed Family         | La Crosse               |               | 32                 | 94                   | Western          | Υ                | 8                         | N                | N             |
| 16 | 12/1/2023 | 0000576370 001 | Licensed Family         | Barron                  |               | 25                 | 75                   | Western          | Υ                | 8                         | N                | N             |
| 17 | 12/1/2023 | 0000577230 002 | Licensed Group          | Chippewa                |               | 23                 | 67                   | Western          | Y                | 175                       | N                | N             |
| 18 | 12/1/2023 | 0000577780 001 | Licensed Family         | Washburn                |               | 25                 | 75                   | Western          | Y                | 8                         | N                | N             |
| 19 | 12/1/2023 | 0000577800 002 | Licensed Group          | La Crosse               |               | 32                 | 95                   | Western          | Y                | 42                        | N                | N             |
| 20 | 12/1/2023 | 0000577800 003 | Licensed Group          | La Crosse               |               | 32                 | 95                   | Western          | Y                | 96                        | N                | N             |
| 21 | 12/1/2023 | 0000577800 004 | Licensed Group          | Monroe                  |               | 24                 | 70                   | Western          | Υ                | 19                        | N                | N             |
| 22 | 12/1/2023 | 0000577800 005 | Licensed Group          | Monroe                  |               | 24                 | 70                   | Western          | Y                | 60                        | N                | N             |
| 23 | 12/1/2023 | 0000577800 006 | Licensed Group          | La Crosse               |               | 32                 | 94                   | Western          | Y                | 18                        | N                | N             |
| 24 | 12/1/2023 | 0000577800 013 | Licensed Group          | Vernon                  |               | 32                 | 96                   | Western          | Y                | 17                        | N                | N             |
| 25 | 12/1/2023 | 0000577800 014 | Licensed Group          | La Crosse               |               | 32                 | 94                   | Western          | Y                | 25                        | N                | N             |
| 26 | 12/1/2023 | 0000577950 001 | Licensed Group          | Eau Claire              |               | 23                 | 68                   | Western          | Y                | 16                        | N                | N             |
| 27 | 12/1/2023 | 0000578200 001 | Licensed Group          | Eau Claire              |               | 31                 | 91                   | Western          | Y                | 25                        | N                | N             |
| 28 | 12/1/2023 | 0000579790 002 | Licensed Group          | Douglas                 |               | 25                 | 73                   | Western          | Y                | 94                        | N                | N             |

#### Wisconsin Regulated Child Care Provider Trends Over Time

As shown, you have the ability to view changes over time from what you collected in the **Wisconsin Regulated Child Care Provider Data** tool by selecting a link in the lower right.

You can also go directly into the **Wisconsin Regulated Child Care Provider Trends Over Time** tool and begin building data from there.

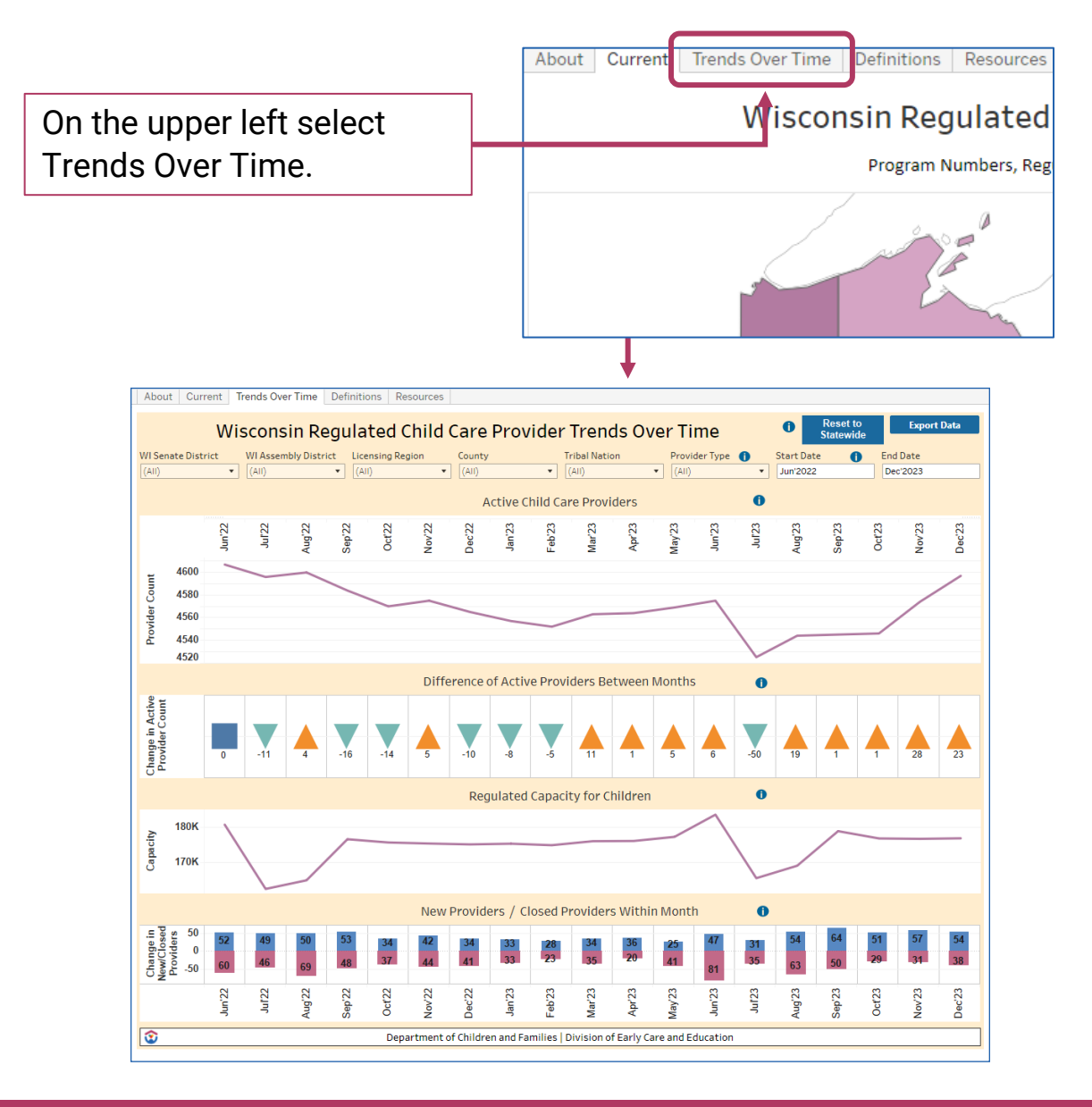

### What This Provides

The Wisconsin Regulated Child Care Provider Trends Over Time tool can establish regulated child care provider data over a selected location and time period. You have the options of seeing time-based data changes related to active child care providers, difference of active providers between months, the regulated capacity for children, the amounts of new providers and the amounts of closed providers. This data can be statewide or separated by Wisconsin Senate Districts, Wisconsin Assembly Districts, Licensing Regions, Counties, Tribal Nations, or provider types.

The information collected can also be adjusted by time. Data is available starting in January 2013 to the last completed month. It is consolidated to show monthly totals.

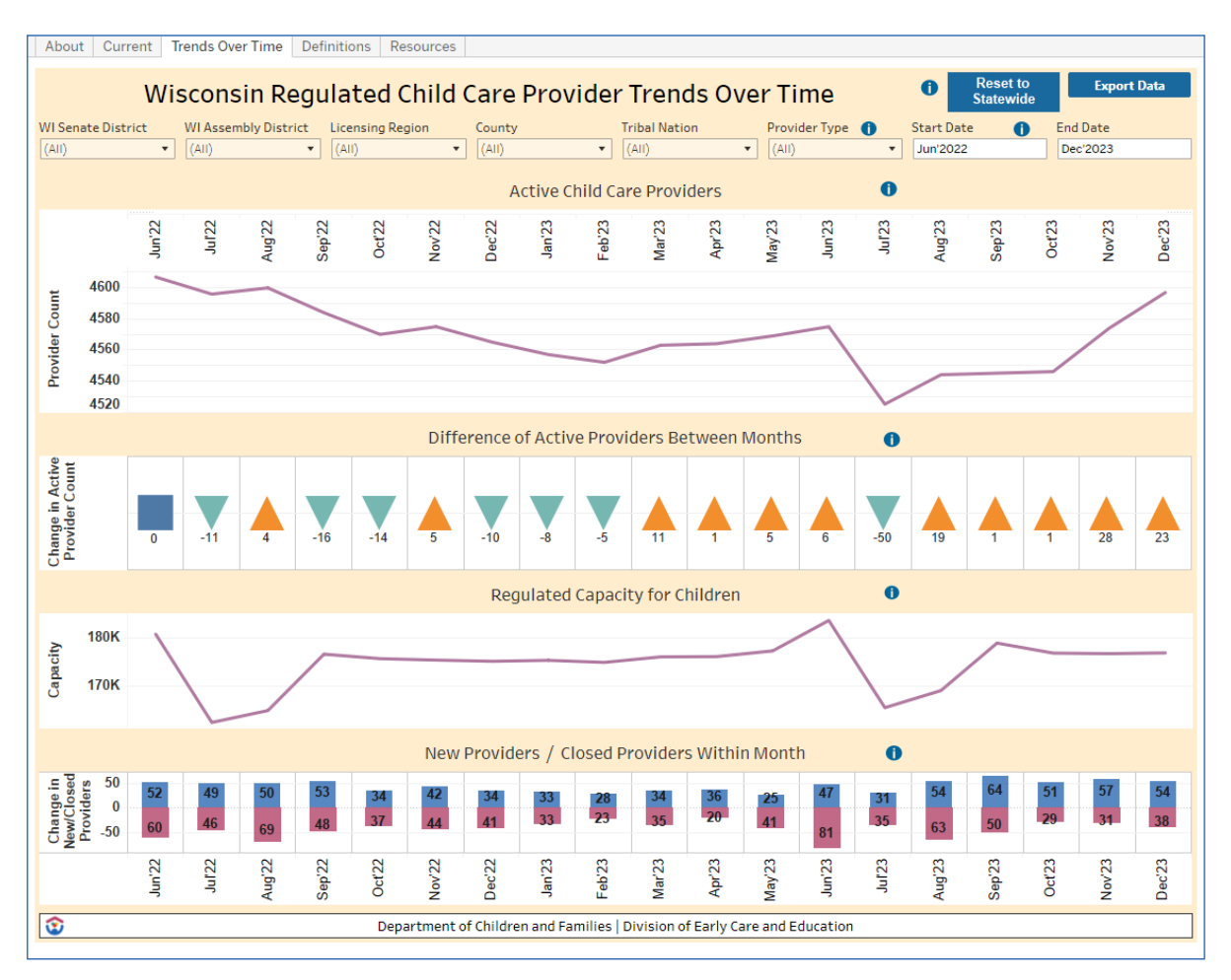

### **Setting Data Field Attributes**

On the top of the **Wisconsin Regulated Child Care Provider Trends Over Time** tool you can select options for the data you would like to build.

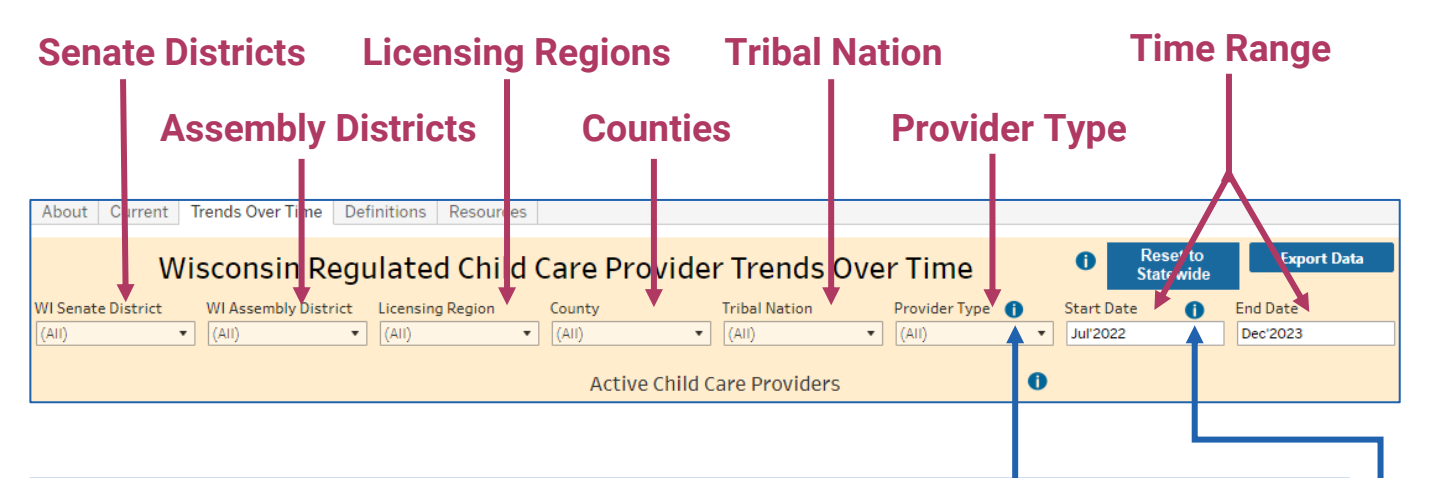

Some additional information is provided for what comprises each provider type. When you hover over the small information icon next to provider type that information will appear.

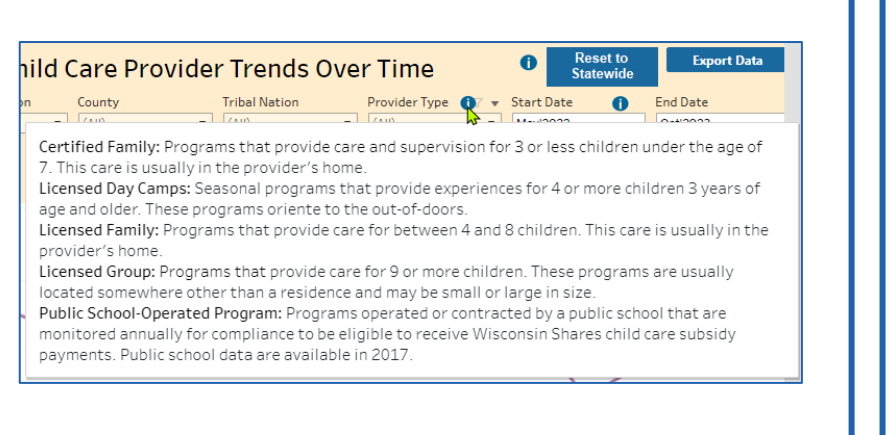

Information is also provided regarding changes to public school data collection by DCF.

| ni | d Care Pro                                                                      | vider Trends O                                                                                                | ver Time                                                                                                    | 0                                      | Reset to<br>Statewide                                                  | Export Data                                                   |
|----|---------------------------------------------------------------------------------|----------------------------------------------------------------------------------------------------|----------------------------------------------------------------------------------------------------|----------------------------------------|------------------------------------------------------------------------|---------------------------------------------------------------|
| n  | County<br>(All)                                                                 | Tribal Nation                                                                                                 | Provider Type 🌒 🔹                                                                                            | Start<br>Mav'2                         | Date D                                                                 | End Date Oct'2023                                             |
|    | In 2017, DCF beg<br>database. When I<br>be attributed in I<br>public school dat | an including public scho<br>Public School is a select<br>arge part to this change<br>a using the Provider Typ | ool programs participati<br>ed provider type, increa<br>e in data availability. Us<br>pe drop-down menu on 1 | ng in '<br>ases ir<br>ers ca<br>the to | Wisconsin Shan<br>n regulated cap<br>n choose to sel<br>p of the page. | res in its provider<br>acity in 2017 can<br>lect or de-select |

## **Data Building Example**

Here is an example of the steps you would take to produce data with the **Wisconsin Regulated Child Care Provider Trends Over Time**. In this example the intended results are to produce data on the counties of Columbia, Dane, Iowa, Richland, and Sauk, over the chronological months of July 2022 through June 2023.

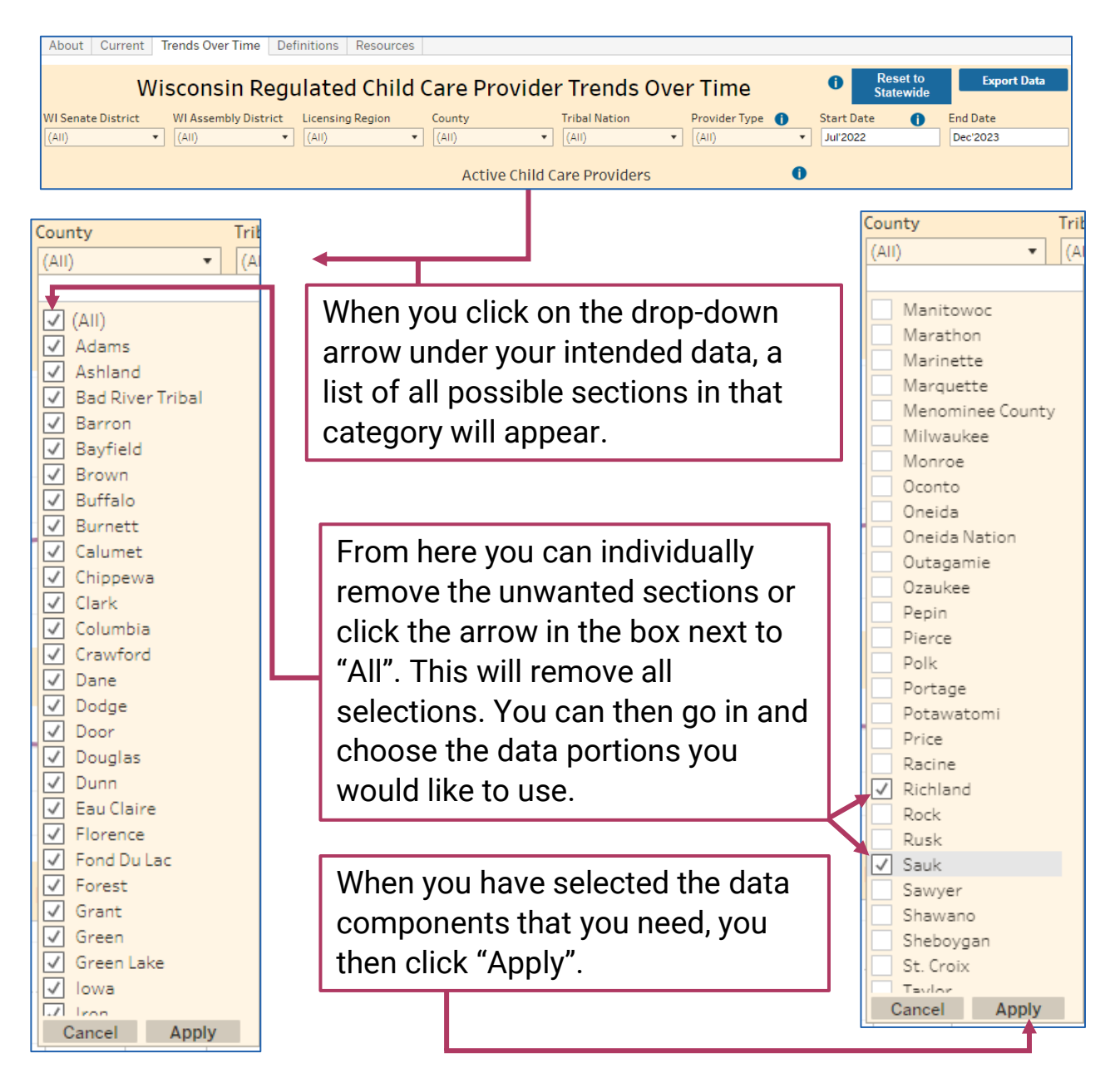

#### Data Building Example – Selecting Time Range

The data processing is done by full months. This is available in any range of consecutive months from January of 2013 to the last complete month. In this example we will be collecting data from the month of July 2022 through the month of June 2023 in the counties selected on the previous slide.

You can adjust the dates to include in the data by clicking on any day in the month to begin the data collection and any day in the month to end the data collection.

| Trends Ov     | 0                       | l<br>S | Rese<br>tate     | t to<br>wid           | Ð             |               | Ехро    | ort Data      |               |       |
|---------------|-------------------------|--------|------------------|-----------------------|---------------|---------------|---------|---------------|---------------|-------|
| ibal Nation   | Provider Type     (AII) | •      | Start [<br>7/1/2 | Date<br>022           |               | 0             |         | End<br>Jun    | Date<br>'2023 |       |
|               |                         |        | <                | Ju                    | aly 20        | )22           |         | >             |               |       |
| - Dura dalara |                         |        | S                | мт                    | W             | т             | F       | s             |               |       |
| e Providers   |                         |        | 26 2             | 27 28                 | 3 29          | 30            | 1       | 2             |               |       |
| an'23         | eb'23                   | 1ar'23 | - 3<br>10<br>17  | 4 5<br>11 12<br>18 19 | 6<br>13<br>20 | 7<br>14<br>21 | 22      | 9<br>16<br>23 |               | un'23 |
| 7             | Ľ.                      | 2      | 24 2<br>31       | 25 26<br>1 2          | 5 27<br>3     | 28<br>4       | 29<br>5 | 30<br>6       |               | 7     |
|               |                         |        | Т                | oday:                 | 11/2          | 0/2           | 023     |               |               |       |

The date range can be selected before or after adding other variables.

# Data Building Example - Results

After adjusting the beginning and end dates, or selecting areas and clicking apply, the updated data in the **Wisconsin Regulated Child Care Provider Trends Over Time** will generate.

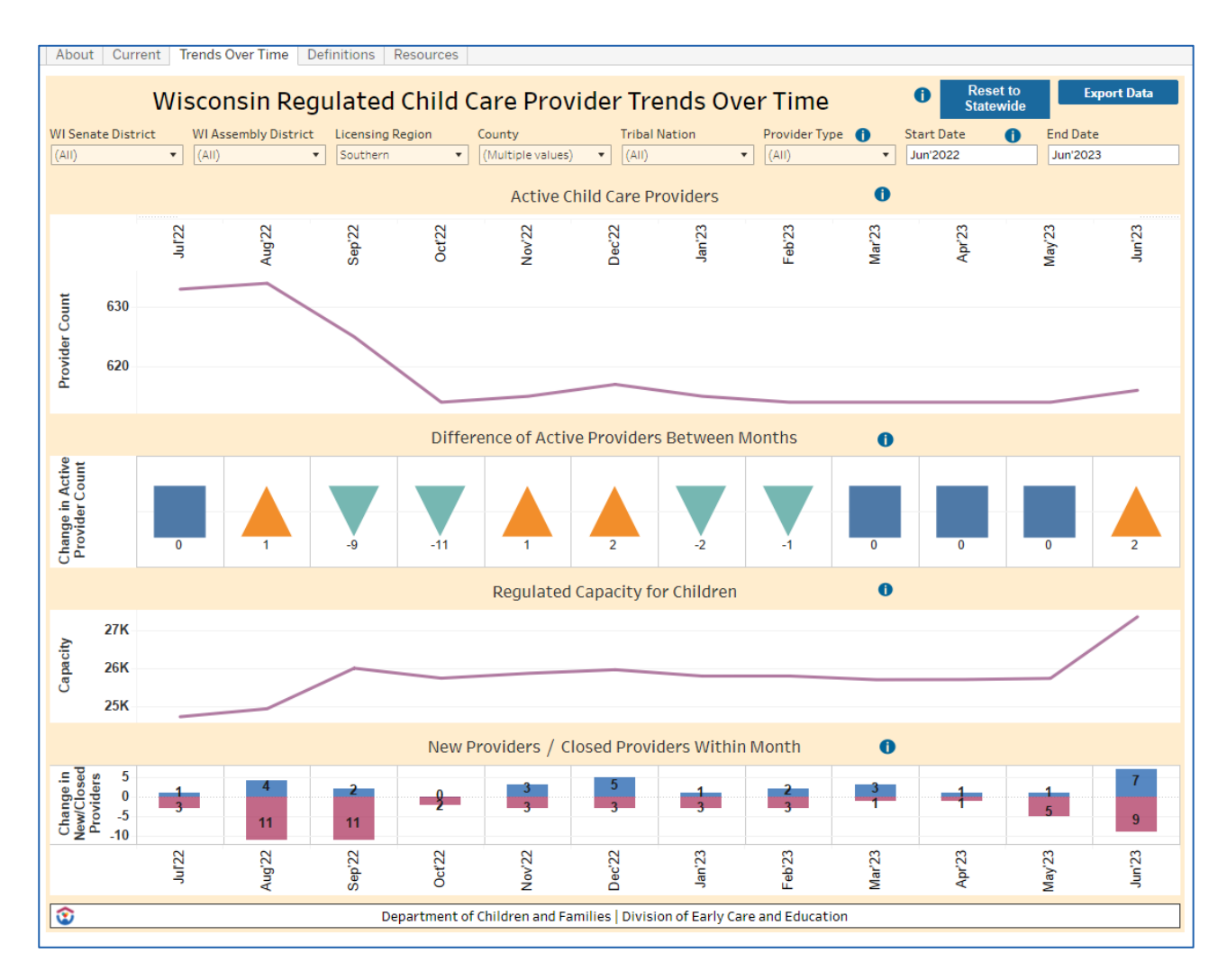

With the results generated, you are able to view data on:

- Number of active child care providers
- Difference of active providers between months
- Regulated capacity for children
- Number of new and closed providers

## Data Building Example – Result Tools

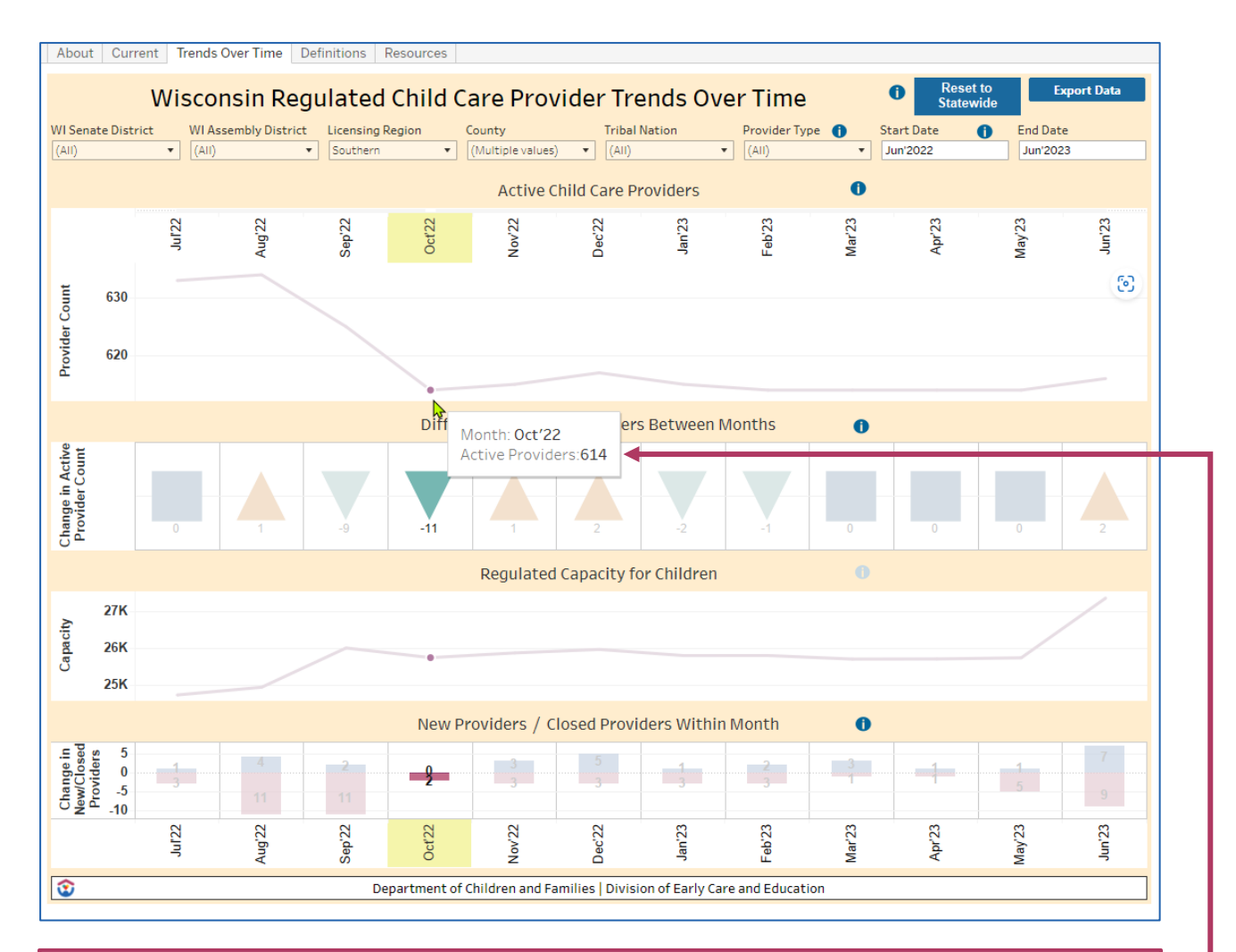

On the results page you can hover over segments and gain more specific information regarding that particular month. In this case the user is finding the amount of active child care providers, in the selected counties, during the month of October 2022.

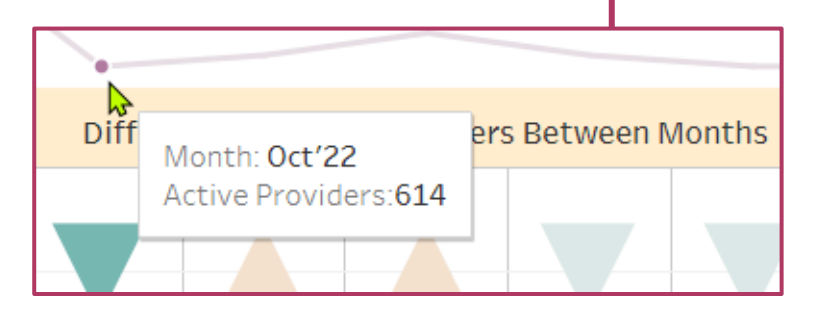

## **Adjusting Data to be Collected**

After receiving the selected data, you can continue to adjust what variables you would like implemented on the results page.

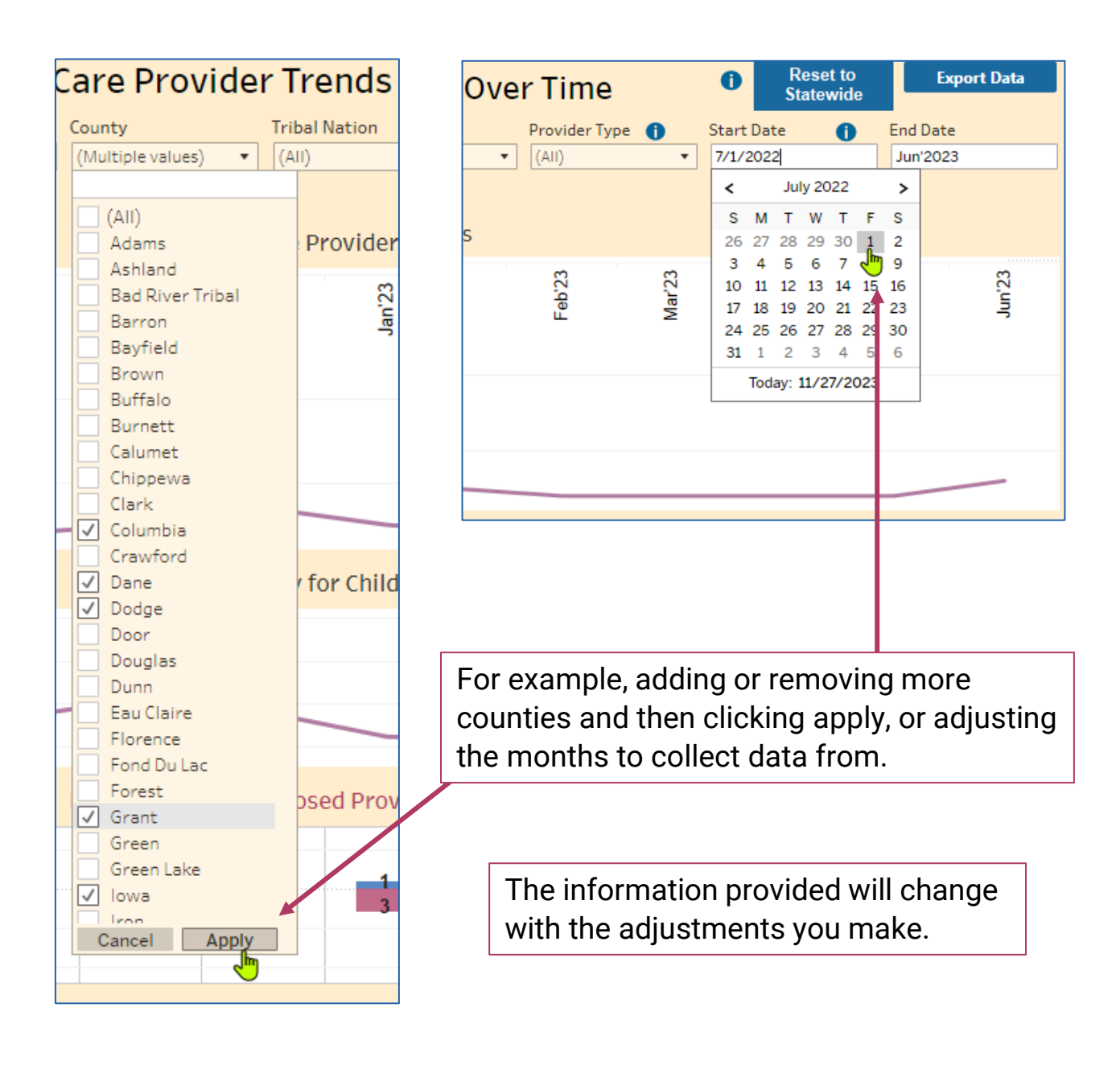

## **Exporting Data Results**

The data you have built in **Wisconsin Regulated Child Care Provider Trends Over Time** can be exported.

When you feel you have collected the desired data, you have the option of exporting the data by clicking the **Export Data** button on the upper right of the screen.

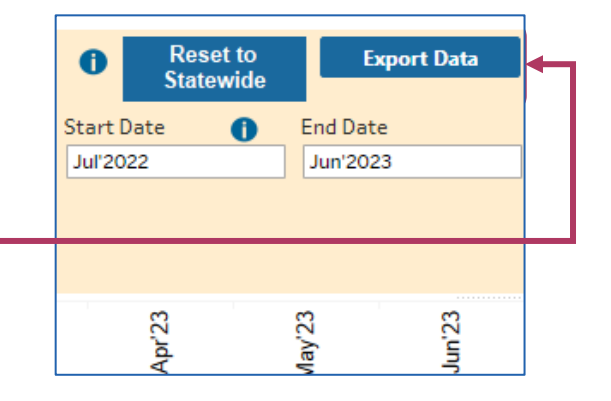

A downloadable Excel sheet is then provided. It shows the Provider Location Number, Provider Type, County, Tribal Nation, Wisconsin Assembly District, Wisconsin Senate District, Licensing Region, Active Providers, Regulated Capacity of Children, Closed Providers, and New Providers, for every provider in each month of the data field.

|    | Α         | В              | С              | D      | E             | F           | G         | Н                |                  | J                               | K                | L             |
|----|-----------|----------------|----------------|--------|---------------|-------------|-----------|------------------|------------------|---------------------------------|------------------|---------------|
| 1  | Month     | Prvd Loc Num   | Provider Type  | County | Tribal Nation | WI Assembly | WI Senate | Licensing Region | Active Providers | Regulated Capacity for Children | Closed Providers | New Providers |
| 2  | 6/1/2023  | 0000555670 004 | Licensed Group | Dane   |               | 80          | 27        | Southern         | Y                | 45                              | N                | N             |
| 3  | 5/1/2023  | 0000555670 004 | Licensed Group | Dane   |               | 80          | 27        | Southern         | Y                | 45                              | N                | N             |
| 4  | 4/1/2023  | 0000555670 004 | Licensed Group | Dane   |               | 80          | 27        | Southern         | Y                | 45                              | N                | N             |
| 5  | 3/1/2023  | 0000555670 004 | Licensed Group | Dane   |               | 80          | 27        | Southern         | Y                | 45                              | N                | N             |
| 6  | 2/1/2023  | 0000555670 004 | Licensed Group | Dane   |               | 80          | 27        | Southern         | Y                | 45                              | N                | N             |
| 7  | 1/1/2023  | 0000555670 004 | Licensed Group | Dane   |               | 80          | 27        | Southern         | Y                | 45                              | N                | N             |
| 8  | 12/1/2022 | 0000555670 004 | Licensed Group | Dane   |               | 80          | 27        | Southern         | Y                | 45                              | N                | N             |
| 9  | 11/1/2022 | 0000555670 004 | Licensed Group | Dane   |               | 80          | 27        | Southern         | Y                | 45                              | N                | N             |
| 10 | 10/1/2022 | 0000555670 004 | Licensed Group | Dane   |               | 80          | 27        | Southern         | Y                | 45                              | N                | N             |
| 11 | 9/1/2022  | 0000555670 004 | Licensed Group | Dane   |               | 80          | 27        | Southern         | Y                | 45                              | N                | N             |
| 12 | 8/1/2022  | 0000555670 004 | Licensed Group | Dane   |               | 80          | 27        | Southern         | Y                | 45                              | N                | N             |
| 13 | 7/1/2022  | 0000555670 004 | Licensed Group | Dane   |               | 80          | 27        | Southern         | Y                | 45                              | N                | N             |
| 14 | 6/1/2023  | 0000555710 015 | Licensed Group | Dane   |               | 78          | 26        | Southern         | Y                | 97                              | N                | N             |
| 15 | 5/1/2023  | 0000555710 015 | Licensed Group | Dane   |               | 78          | 26        | Southern         | Y                | 97                              | N                | N             |
| 16 | 4/1/2023  | 0000555710 015 | Licensed Group | Dane   |               | 78          | 26        | Southern         | Y                | 97                              | N                | N             |
| 17 | 3/1/2023  | 0000555710 015 | Licensed Group | Dane   |               | 78          | 26        | Southern         | v                | 97                              | N                | N             |

Tip: If you need to export large amounts of data, export multiple sets of data in 3-year periods. Depending on system resources, large data exports may fail.

## **Resetting or Starting a New Search**

When you feel you have acquired the information you were looking for and would like to start a new search, or, if you need to start the current search over again, simply click the **Reset to Statewide** button on the upper right of the screen. This will refresh all the data shown to the original starting point.

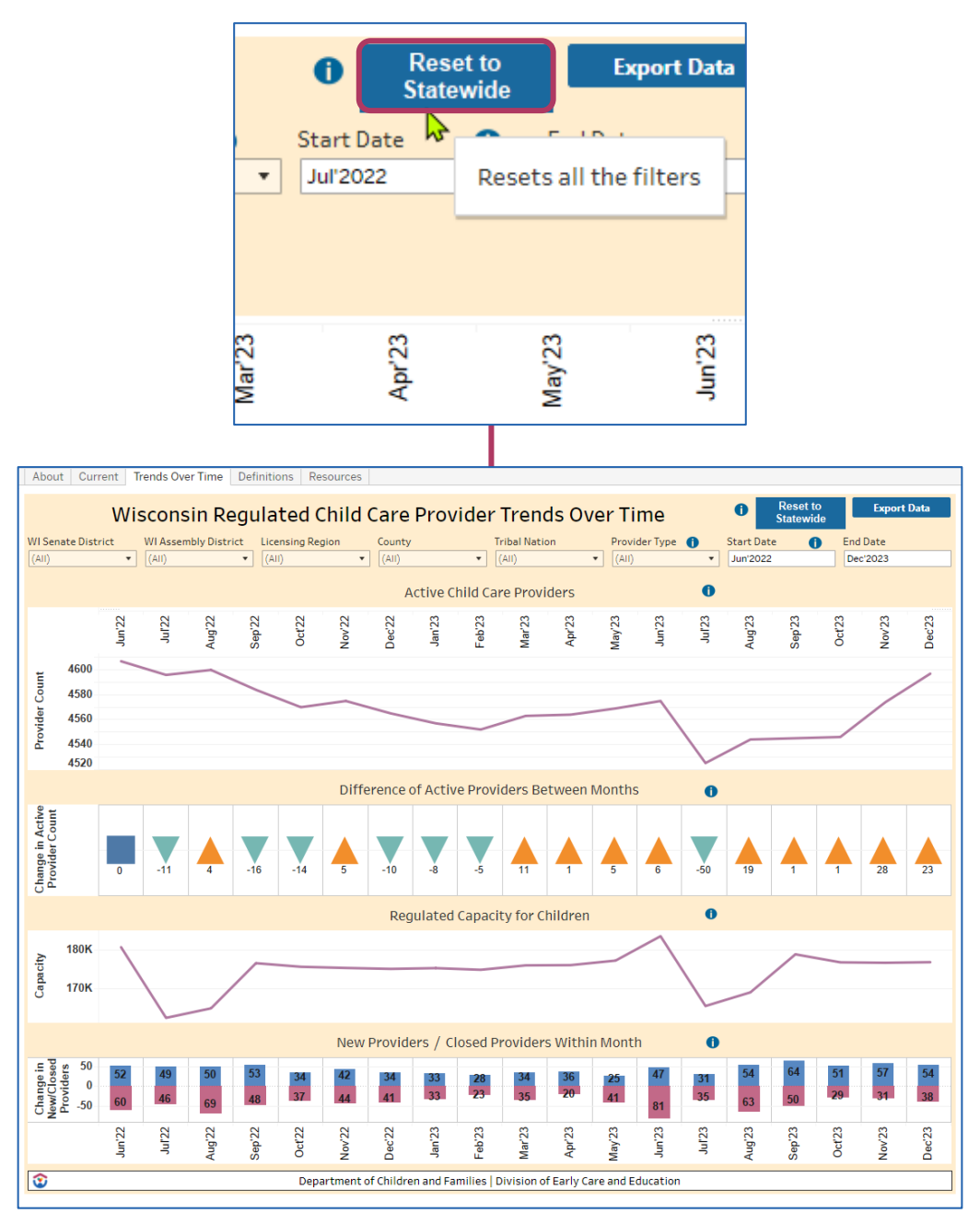

### **Additional Assistance**

For additional assistance, in the upper left there are three selections.

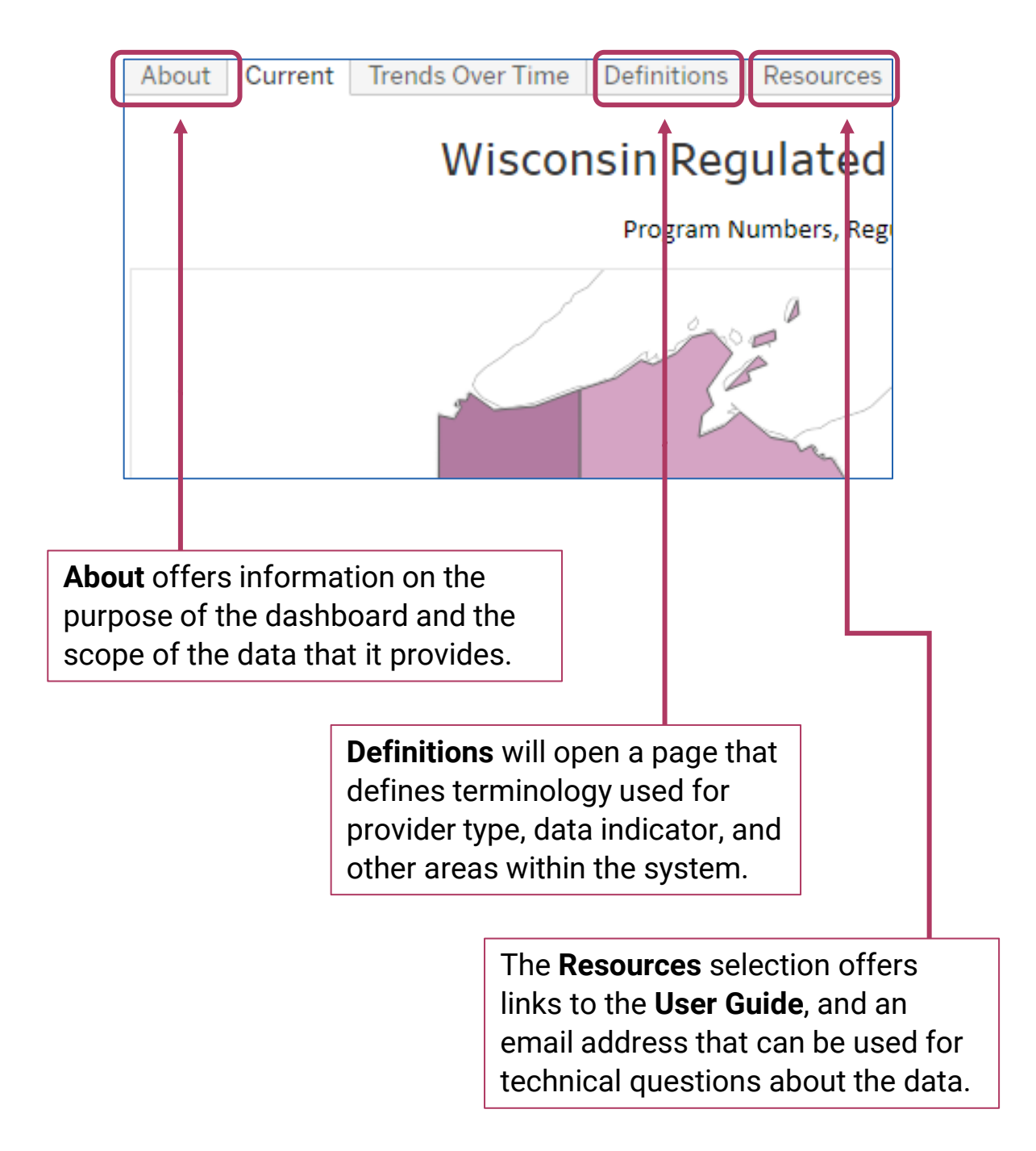